In our Lab Configuring AIP Label, we chose User Permisions

In this lab you will demonstrate using the option Set Permissions

- 1. From Microsoft Admin 365 Center select Settings
- 2. Under Settings select Settings . Select Microsoft Azure Information Protection.
- 3. Select Manage Microsoft Azure Information Protection Settings
- 4. Select Advanced Features then click on Add New Label
- 5. Click in the Label Name box and type Protecting credit card info
- 6. For the description type Protecting credit card information
- 7. Scroll down leaving the color as is
- 8. Click Protect under Set Protection for documents and Emails containing this label
- 9. Under Users click on Add Permissions. Scroll down and select Browse directory. Scroll down and click on Alex and Alan. Click on Select.
- 10. Under the Add Permissions section click on custom to select a custom permission
- **11.**Leave the permission as is and click on OK
- 12.Scroll down and under File Content Expiration choose Days and type 7.
- **13.** Keep scrolling down then click on OK.
- 14.Scroll down and turn on Documents with this label have a watermark
- 15.Scroll down and in the watermark text box type Classified
- **16.**Scroll down leaving the all the watermark settings as is.
- 17.Under conditions for automatically applying this label, select Add a newCondition.
- 18. Under Choose an Industry click on Financial
- 19.Scroll down and select credit card number
- 20.Under minimum number of occurences type 2
- **21.**Scroll down once then click on Save, click on OK.
- 22.Scroll. Under Enter notes for internal housekeeping type All credit card info needs to be protected. Press Enter.

**23.**Scroll down thn click on **Save**, then click on **OK**.

## Applying a policy using the label.

1. Select Policies, Add New Policy

Policy Name : Credit card protection policy

Description: Protect credit card info

- 2. Click on Select which users or groups get this policy
- 3. Click on Users and Groups
- 4. Scroll down and select The AC group
- 5. Click on Select then click on OK
- 6. Scroll down then click on Add and Remove labels
- 7. Select your label **Protecting credit card info**. Then click onOK
- 8. Scroll down to turn on All documents and emails must have a label (applies automatically or by users)
- 9. Also turn on Users must privide justification to set a lower classification label, remove a label of remove a protection
- 10.Scroll down to turn on the **Do not forward Button to the outlook ribbon**
- 11. Also turn on the make the customs permissions option available for users
- 12.Scroll down to the end of the list then click on Save
- 13.Click on OK
- 14.Scroll down once then close the policy Window.
- 15.Close the Azure Information protection page in the address bar \*End\*